【スマホ・タブレット版】

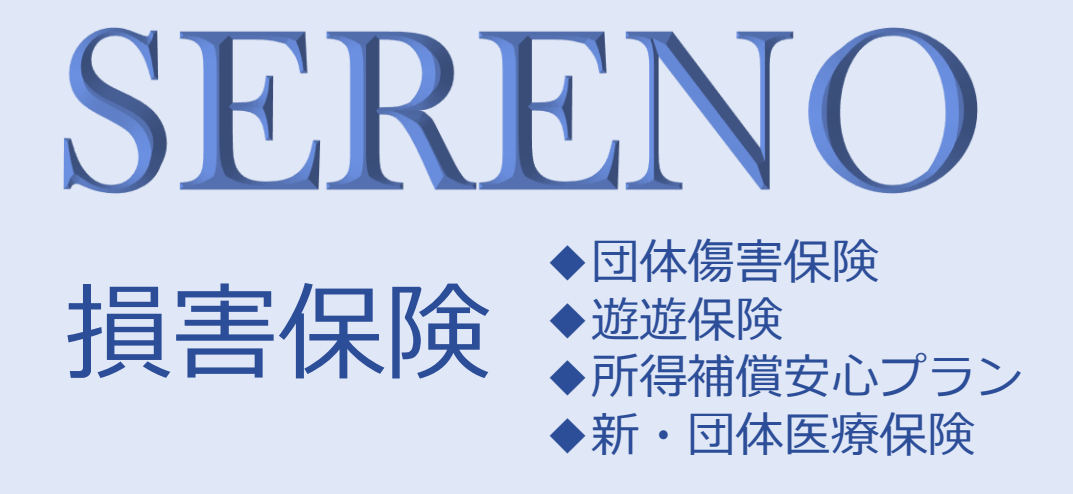

# WEB画面操作 マニュアル

募集期間

## 2024年3月13日~4月15日

### ◆WEB操作に関する問い合わせ先

#### 大成有楽不動産株式会社 保険部

〒104-8330 東京都中央区京橋3-13-1 電話:03-3567-9413 フリーダイヤル:0120-050-325 受付時間:9:00~17:00 ※土日祝日を除く

目次

### 【スマホ・タブレット版】

| 1 お手続きの流れ                       | 3   |
|---------------------------------|-----|
| 2 ログイン方法                        | 4   |
| 3 加入手続き                         |     |
| (1)トップページ                       | 5   |
| (2)加入者情報の登録                     | 6   |
| (3)被保険者登録・プランの選択                |     |
| A.初めて加入される方(いずれの保険にも加入が無い方)     | 7   |
| 画面全体イメージ                        | 8   |
| 団体傷害保険                          | .12 |
| 遊遊保険                            | 14  |
| 所得補償安心プラン                       | 16  |
| 新·団体医療保険                        | .17 |
| B.既にご加入いただいている方(いずれかの保険に加入がある方) | 19  |
| 画面全体イメージ                        | .20 |
| 団体傷害保険                          | .23 |
| 遊遊保険                            | 26  |
| 所得補償安心プラン                       | 28  |
| 新·団体医療保険                        | .29 |
| C.解約手続きをされる方                    | .31 |
| 画面全体イメージ                        | .32 |
| 加入者単位の解約(すべての被保険者を含めて解約)        | .35 |

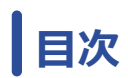

| 7   | 被保険者単位の解約            | 36  |
|-----|----------------------|-----|
|     | 保険プラン単位の解約           | 37  |
| (4) | 健康告知/確認·告知事項         | 38  |
| (5) | ご加入内容および重要事項のご確認/申込み | 41  |
| (6) | お申込手続き完了             | .42 |

# 4 その他の機能

| (1) | お申込内容の確認             | .46 |
|-----|----------------------|-----|
| (2) | 一時保存機能               | _47 |
| (3) | パスワードの変更、パスワードをお忘れの方 | _48 |

# **5** FAQ

| (1) | よくあるお問合せ | 49 |
|-----|----------|----|
|-----|----------|----|

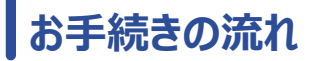

### **1**お手続きの流れ

以下のフローチャートを参考に、お客さまのご希望に合致するものをご確認ください。

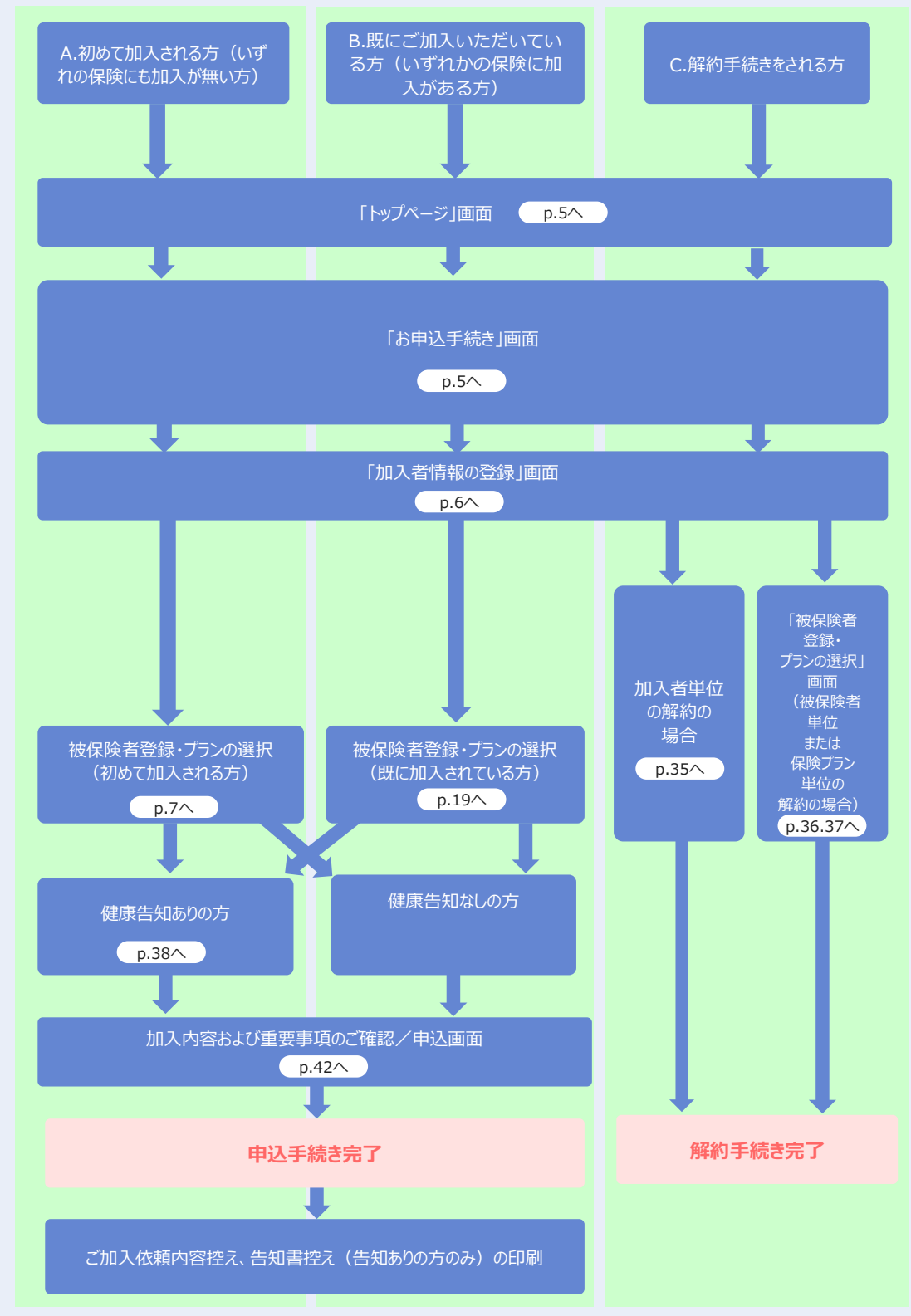

## ログイン方法

1ログイン方法 1 グループ保険セレノのサイトへアクセスしてください。 1. Powersite を立ち上げる PS PowerSite Talsel and tal website 👫 141511 ( 👩 パワナビ ) ( 👩 へるぶ頃楽部 ) ( 🌖 チャポット 2. 2. ホームページをタップ(右図参照) ガバナンス・CSR ホームページ ICTツー 3. 「グループ保険セレノ」をタップする ∳ICT情報> 【giff トップページ(お知らせ画面)下方、【損害保険】の下に表示されている「WEB-Enterシステム(団体傷害保険/遊遊保険/所得補償保険/新・団体医療保険)」をタッ プしてください。(下図参照) 【損害保険】 ◆ WEB-Enterシステム(団体傷害保険/遊遊保険/所得補償安心プラン/新・団体医療保険) ※2024年度 新規加入・変更のお申し込みはこちらをクリックしてください//如入内容の確認もできます) 3 リダイレクト画面が表示されます。 この画面は暗号化によって保護された 損保ジャパンのサイトです。 [はい] ボタンをタップします。 「はい」でログイン画面に遷移しますが よろしいですか? いいえ はし 〔ログイン〕画面 大成建設グルーフ P 4 ログイン情報を入力します。 ログインID: 従業員番号を入力します。 パスワード: 生年月日を入力します。 (例:19900701) ※ [パスワード変更] ボタンから随時変更可能です。 ログイン 入力後「ログイン】 ログイン ボタンをタップします。 団体契約WEB手続きサイトへログインします。 従業員番号・パスワードを入力してください。 (注意)入力できる文字は半角英字と数字の ご注意 みです。 「ログイン」ボタン押下後、左図の ログインID(従業員番号) メッセージが表示された場合、 ●の12345678として新規加入手 続きに進みますがよろしいですか?入力 内容に誤りがあればキャンセルボタンをタ ップして再度ログインしてください。正しい 場合はOKボタンをタップしてください。 ・メッセージに記載されている従業員 パスワード 番号等に誤りがないこと ・新規のご加入手続きで間違いない キャンセル ことをご確認いただき、 [OK] ボタ

ンをタップしてください。

©2021 Sompo Japan Insurance Inc. All Rights Reserved.

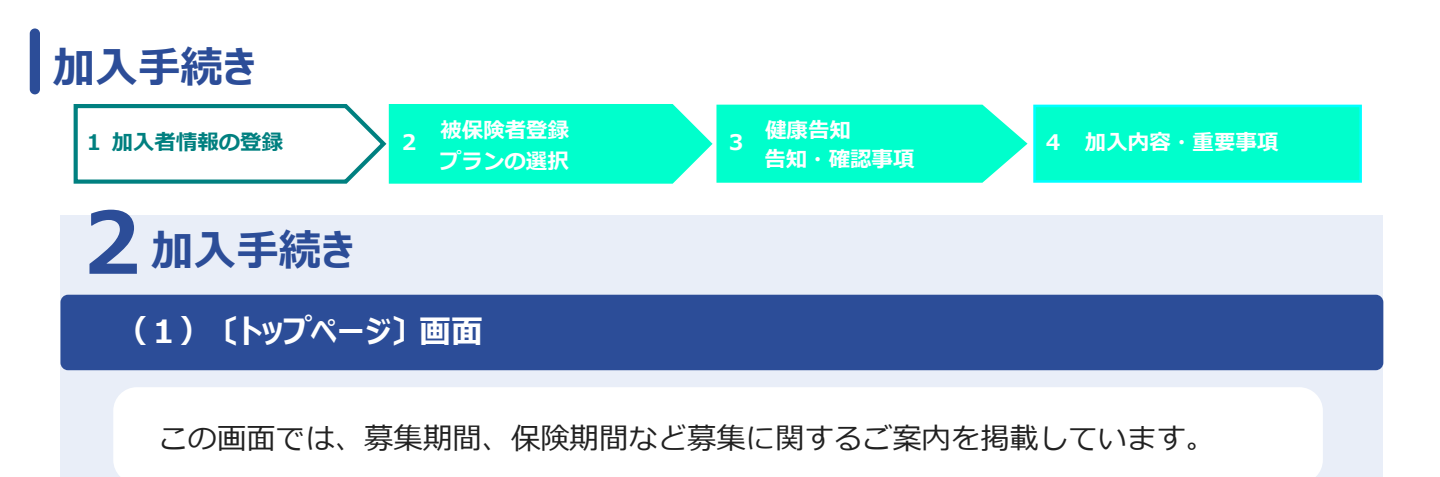

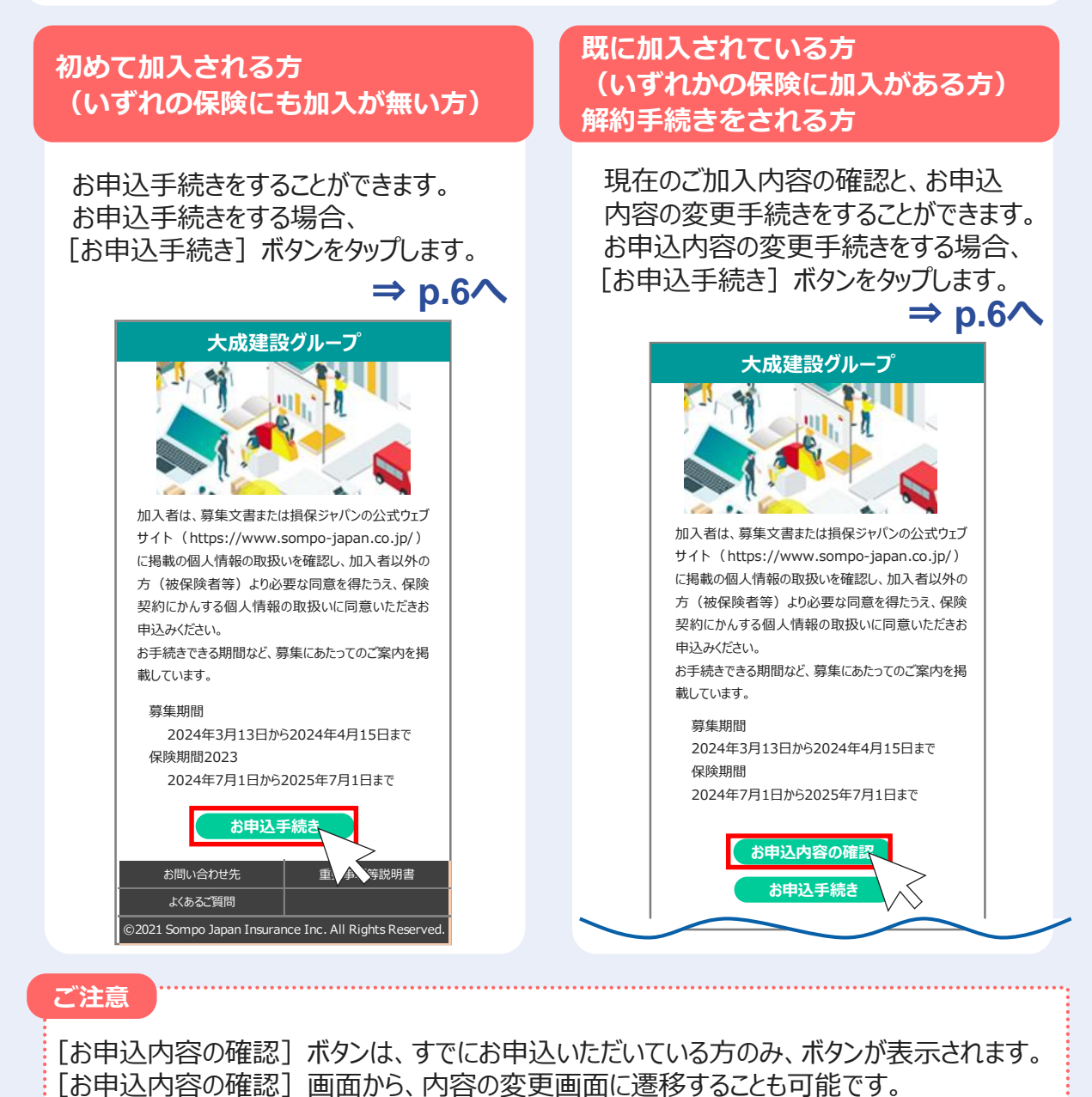

⇒ p.46∧

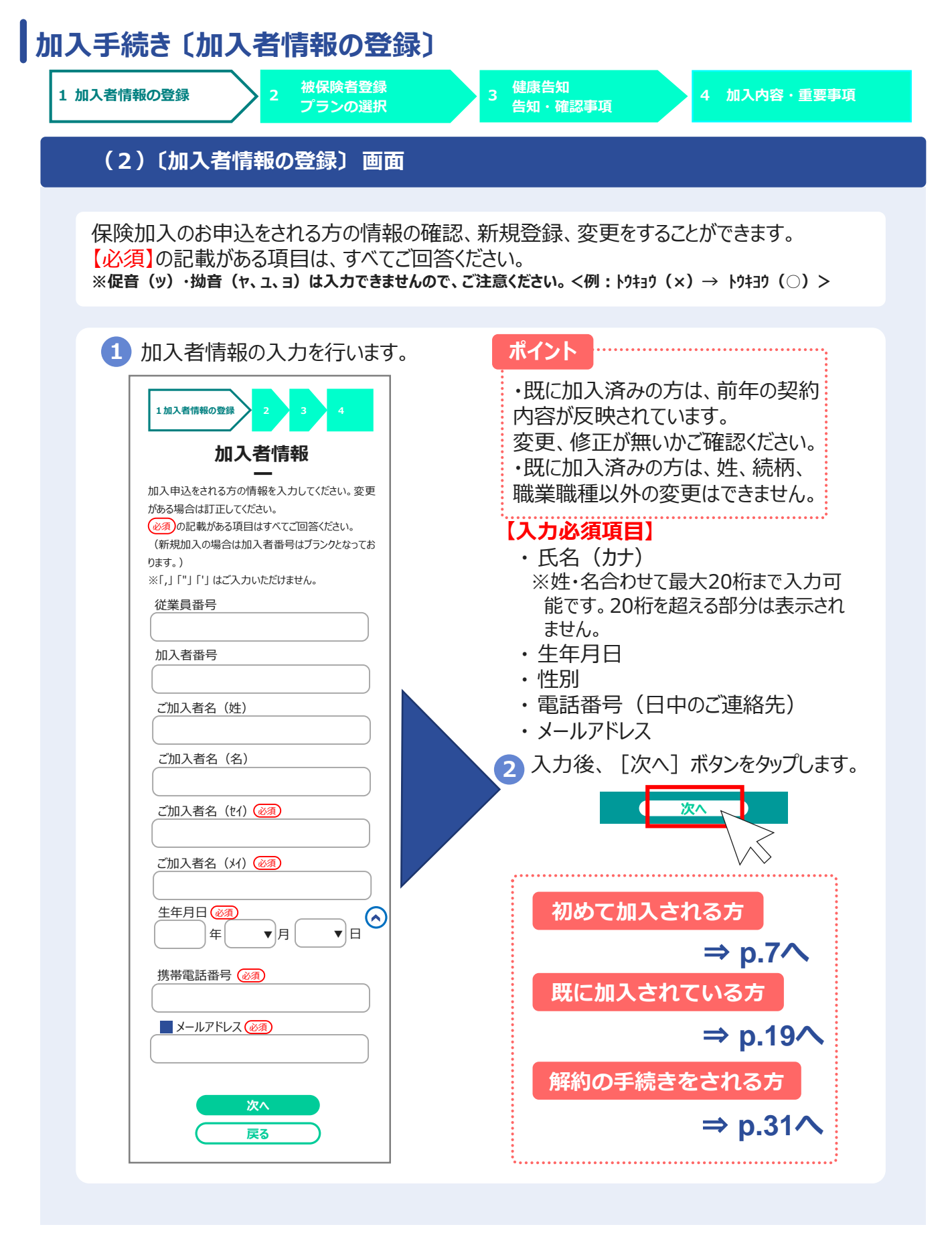

## 2.(3)被保険者登録・プランの選択

# A.初めて加入される方 (いずれの保険にも加入が無い方)

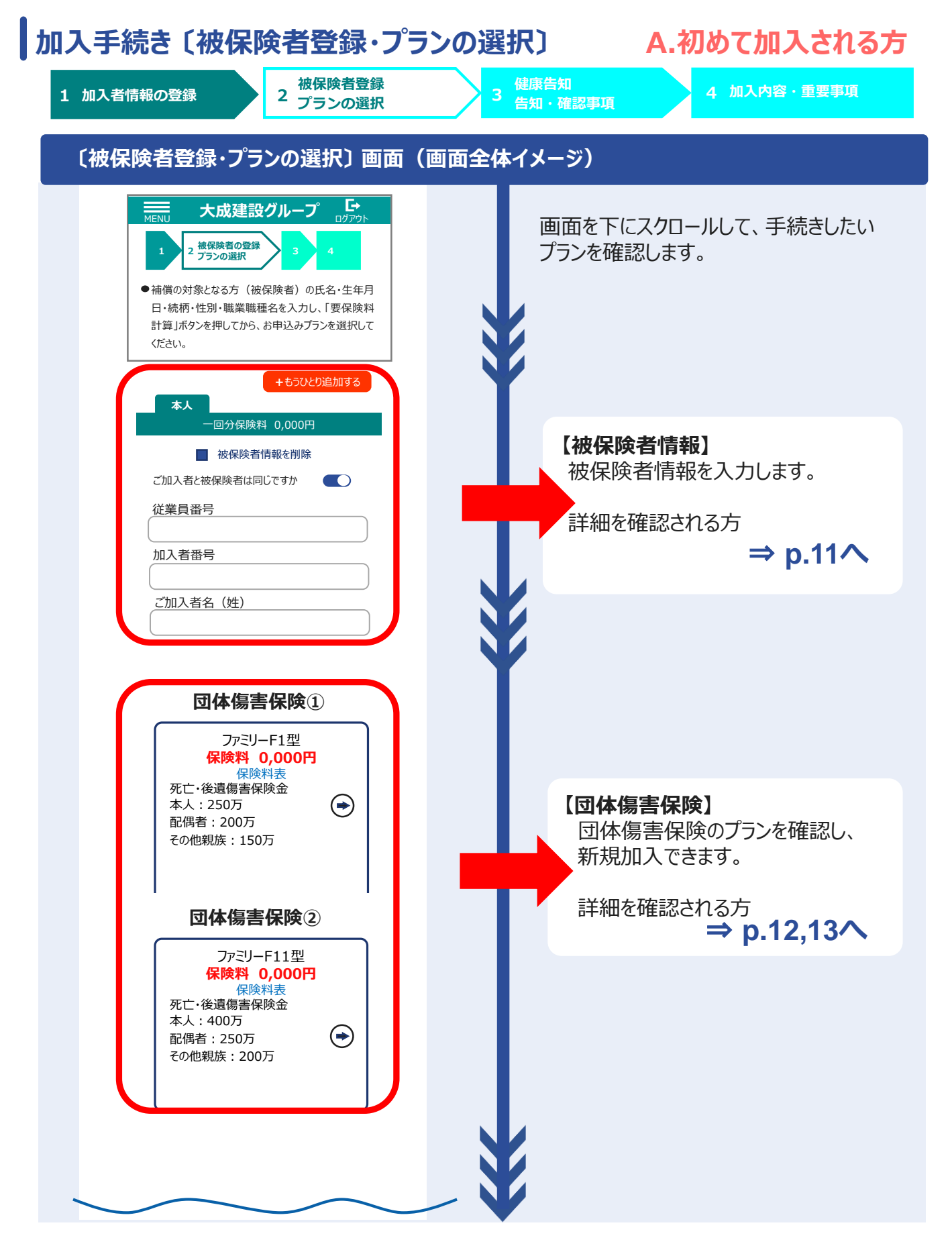

![](_page_9_Figure_0.jpeg)

![](_page_10_Figure_0.jpeg)

![](_page_11_Picture_0.jpeg)

![](_page_12_Figure_0.jpeg)

![](_page_13_Figure_0.jpeg)

例)ファミリー型の F1+F11 に加入の場合は、団体傷害<u>保険①の項目で[F1]を選択</u>し、 団体<u>傷害保険②の項目で[F11]を選択</u>します。

![](_page_14_Figure_0.jpeg)

![](_page_15_Figure_0.jpeg)

#### <参考>遊遊保険の相対するプラン ※下記表に記載の組み合わせ以外では加入できません

|          |        |           | )     |  |
|----------|--------|-----------|-------|--|
| パンフレット君  | 長記     | プラン選択     |       |  |
| プラン名     | 型名     | 遊遊保険①     | 遊遊保険② |  |
|          | Y1+Y11 | Y1        | Y11   |  |
| 遊遊セットプラン | Y2+Y22 | Y2        | Y22   |  |
|          | Y3+Y33 | Y3        | Y33   |  |
| いおいちプニト  | Y4+Y44 | Y4        | Y44   |  |
|          | Y5+Y55 | Y5        | Y55   |  |
|          | Y6     | <b>Y6</b> | 選択しない |  |
| 遊遊ゴルフプラン | Y7     | Y7        | 選択しない |  |
|          | Y8     | Y8        | 選択しない |  |
|          |        |           |       |  |

 例) 遊遊セットプランの Y1 + Y11 に加入の場合は、<u>遊遊保険①の項目で「Y1」を選択し、 遊遊保険②の項目で「Y11」を選択</u>します。

![](_page_16_Figure_0.jpeg)

![](_page_17_Figure_0.jpeg)

![](_page_18_Picture_0.jpeg)

例)特定生活習慣病倍額プランのA1+A11に加入の場合は、新・団体医療保険①の
 項目で「A1」を選択し、新・団体医療保険②の項目で「A11」を選択します。

### 2.(3)被保険者登録・プランの選択

![](_page_19_Picture_1.jpeg)

![](_page_20_Figure_0.jpeg)

![](_page_21_Figure_0.jpeg)

![](_page_22_Figure_0.jpeg)

![](_page_23_Picture_0.jpeg)

![](_page_24_Figure_0.jpeg)

![](_page_25_Picture_0.jpeg)

![](_page_26_Figure_0.jpeg)

| 们入  | 、手続き                 | さし役休郎                                                                                                    |                                                                                                    |                                                                                                    |                                                                                                    | MICHHY/CILCV.0                                                                                                    |
|-----|----------------------|----------------------------------------------------------------------------------------------------|----------------------------------------------------------------------------------------------------|----------------------------------------------------------------------------------------------------|----------------------------------------------------------------------------------------------------|----------------------------------------------------------------------------------------------------|
|     |                      |                                                                                                    |                                                                                                    | 【遊遊保                                                                                                    | 険】                                                                                                    |                                                                                                    |
| 1 7 | 加入者情報の               | の登録                                                                                                    | 2 被保険者登<br>2 プランの選                                                                                                    | 録<br>訳 3                                                                                                    | 健康告知<br>告知・確認事項<br>                                                                                                    | 4 加入内容・重要事項                                                                                                    |
|     |                      |                                                                                                    |                                                                                                    |                                                                                                    |                                                                                                    |                                                                                                    |
|     | 2 遊<br>道<br>う<br>ち   | 遊セットプラ<br><mark>遊保険②</mark> の<br>遊遊セットプラ<br>、相対するブ                                                                                                    | ンもしくは遊逝<br><u>)項目からもブ</u><br>ラン : Y11、<br>プランを選択し                                                                                                    | をプランを選択し <i>†</i><br>プ <u>ランの選択が必須</u><br>Y22、Y33」<br>てください。                                                               | こ方は、画面を下<br><u>頃です。</u><br>「遊遊プラン:Y4<br><b>遊遊頃</b>                                                                                                    | にスクロールし、<br>4 4、Y 5 5」のう<br><b>時</b> ②                                                                                                    |
|     |                      |                                                                                                    |                                                                                                    |                                                                                                    | 遊遊セッ<br>Y11<br>保険料<br>保険料<br>死亡・後遺障害保<br>100万円<br>救援者費用等保険<br>500万円                                                                                                    | トプラン<br>型<br>DOOPF<br>特表<br>全<br>余金                                                                                                    |
|     |                      |                                                                                                    |                                                                                                    |                                                                                                    |                                                                                                    |                                                                                                    |
|     |                      |                                                                                                    |                                                                                                    |                                                                                                    | ····· ¥ 詳細<br>                                                                                                    |                                                                                                    |
|     | 3 プ<br>て<br>4 他<br>完 | ランの選択が<br>も確認します<br>3の保険種目<br>うてしたら、[                                                                                                    | 「終了したら、<br>「。<br>「も含め、すべ<br>「次へ] ボタン                                                                                                    | 続いて画面を下<br>ての選択が<br>⁄をタップします。                                                                                              | ・<br>ぼ<br>で<br>スクロールし、他<br>次へ                                                                                                    | ☆<br>の保険種目につい<br>・<br>・<br>・<br>・<br>・<br>・<br>・<br>・<br>・<br>・                                                                                                    |
|     | 3 プ<br>て<br>4 他<br>完 | ランの選択が<br>も確認します<br>3の保険種目<br>3了したら、[<br><b> 考&gt; 遊遊保[</b><br>※下記]                                                                                                    | 「終了したら、<br>「。<br>「し含め、すべ<br>「次へ」 ボタン<br><b>険の相対する</b><br>表に記載の紙                                                                                            | 続いて画面を下<br>ての選択が<br>をタップします。<br>ひつうン<br>目み合わせ以外で                                                                           | Cスクロールし、他<br>次へ<br>では加入できませ                                                                                                    | ▲開 ▲開 ▲回 ● ● </td                                                                                                    |
|     | 3 ブ<br>て<br>他<br>完   | ランの選択が<br>も確認します<br>3の保険種目<br>子したら、[<br>考>遊遊保(<br>※下記:                                                                                                    | 「終了したら、<br>「。<br>「も含め、すべ<br>「次へ」 ボタン<br><b>険の相対する</b><br>表に記載の紙                                                                                            | 続いて画面を下<br>ての選択が<br>をタップします。<br>ひつうン<br>目み合わせ以外で<br>表記                                                                     | Cスクロールし、他<br>変水<br>では加入できませ<br>プラ                                                                                                    | の保険種目につい<br>⇒ p.41へ<br>か。                                                                                                    |
|     | 3 プ<br>て<br>4 他<br>完 | ランの選択が<br>も確認します<br>3の保険種目<br>子したら、[<br>考> 遊遊保[<br>※下記]                                                                                                    | 「終了したら、<br>「。<br>「し含め、すべ<br>「次へ」 ボタン<br>「次へ」 ボタン<br><mark>険の相対する</mark><br>表に記載の編<br>「パンフレットす<br>」シ名                                                       | 続いて画面を下<br>ての選択が<br>をタップします。<br>ひつうン<br>目み合わせ以外で<br>表記<br>型名                                                               | Cスクロールし、他<br>次へ<br>では加入できませ<br>一<br>遊遊保険①<br>▼1                                                                                                    | の保険種目につい<br>⇒ p.41へ<br>か。<br>シ選択<br>遊遊保険②<br>▼11                                                                                                    |
|     | 3 ブ<br>て<br>他<br>完   | ランの選択が<br>も確認します<br>3の保険種目<br>子したら、[<br>考>遊遊保(<br>※下記:<br>プラ                                                                                                    | 「終了したら、<br>「。<br>「も含め、すべ<br>「次へ] ボタン<br>「次へ] ボタン<br><mark>険の相対する<br/>表に記載の紙</mark><br>パンフレット<br>「シス                                                        | 続いて画面を下<br>ての選択が<br>をタップします。<br>ひつうン<br>日み合わせ以外で<br>表記<br>型名<br><u>¥1+¥11</u><br>×2+×22                                    | Cスクロールし、他<br>では加入できませ<br>が<br>遊遊保険①<br>Y1<br>V2                                                                                                    | の保険種目につい<br>⇒ p.41へ                                                                                                    |
|     | 3 プ<br>て<br>4 他<br>完 | ランの選択が<br>も確認します<br>の保険種目<br>了したら、[<br>考> 遊遊保<br>※下記<br>遊遊セ                                                                                                    | 「終了したら、<br>「。<br>「も含め、すべ<br>「次へ」 ボタン<br>「次へ」 ボタン<br>「次へ」 ボタン<br><mark>険の相対する</mark><br><mark>あに記載の編</mark><br>「パンフレットす<br>」<br>シ名                          | 続いて画面を下<br>ての選択が<br>をタップします。<br>る<br>プラン<br>日み合わせ以外で<br>表記<br>型名<br>Y1+Y11<br>Y2+Y22<br>Y3+Y33                             | Cスクロールし、他<br>次へ<br>では加入できませ<br>「近遊保険①<br>Y1<br>Y2<br>V3                                                                                                    | の保険種目につい<br>⇒ p.41へ                                                                                                    |
|     | 3 ブ<br>て<br>4 他<br>完 | 。<br>ランの選択が<br>も確認します<br>の保険種目<br>了したら、[<br>考>遊遊保(<br>※下記<br>の<br>があってい                                                                                                    | 「終了したら、<br>「。<br>「も含め、すべ<br>「次へ」 ボタン<br>「次へ」 ボタン<br><b>険の相対する</b><br><b>大クス</b><br>・<br>・<br>・<br>・<br>・<br>・<br>・<br>・<br>・<br>・<br>・<br>・<br>・           | 続いて画面を下<br>ての選択が<br>をタップします。<br>ひつうン<br>目み合わせ以外で<br>表記<br>型名<br>Y1+Y11<br>Y2+Y22<br>Y3+Y33<br>Y4+Y44                       | Cスクロールし、他<br>(Cスクロールし、他<br>(次へ)<br>(次へ)<br>(次)<br>(次)<br>(次)<br>(次)<br>(次)<br>(次)<br>(次)<br>(次 | for the second second |
|     | 3 プ<br>て<br>化<br>完   | ランの選択が<br>も確認します<br>3の保険種目<br>うてしたら、<br>「<br>う<br>、<br>下記<br>。<br>遊遊せ、<br>遊遊せ、<br>遊遊                                                                                                    | 「終了したら、<br>「。<br>「も含め、すべ<br>「次へ」 ボタン<br>「次へ」 ボタン<br>「次へ」 ボタン<br><b>険の相対する</b><br><b>入</b><br>、<br>、<br>、<br>、<br>、<br>、<br>、<br>、<br>、<br>、<br>、<br>、<br>、 | 続いて画面を下<br>ての選択が<br>をタップします。<br>ろプラン<br>目み合わせ以外で<br>表記<br>型名<br>Y1+Y11<br>Y2+Y22<br>Y3+Y33<br>Y4+Y44<br>Y5+Y55             | Cスクロールし、他<br>次へ<br>では加入できませ<br>が<br>が<br>が<br>び<br>が<br>で<br>が<br>で<br>さませ<br>で<br>が<br>で<br>が<br>で<br>で<br>で<br>で<br>で<br>で<br>で<br>で<br>で<br>で<br>で<br>で<br>で                                                                                                    | ADD R 使種目につい ADD R 使種目につい → p.41へ b. 5 5 2 2 7 3 7 7 1 7 7                                                                                                    |
|     | 3 ブ<br>て<br>4 他<br>完 | ランの選択が<br>も確認します<br>の保険をします<br>うつしたら、<br>「<br>うつしたら、<br>「<br>うつしたら、<br>「<br>うつしたら、<br>「<br>うつしたら、<br>「<br>うつしたら、<br>「<br>うつしたら、<br>「<br>します<br>うつしたら、<br>「<br>します<br>うつしたら、<br>「 | 「終了したら、<br>「。<br>「も含め、すべ<br>「次へ」 ボタン<br>「次へ」 ボタン<br><b>険の相対する</b><br><b>た記載の約</b><br>パンフレット<br>ジン名<br>ットプラン                                                | 続いて画面を下<br>ての選択が<br>をタップします。<br>ひつうン<br>目み合わせ以外で<br>表記<br>型名<br>Y1+Y11<br>Y2+Y22<br>Y3+Y33<br>Y4+Y44<br>Y5+Y55<br>Y6       | Cスクロールし、他<br>では加入できませ<br>プラ<br>遊遊保険①<br>Y1<br>Y2<br>Y3<br>Y4<br>Y5<br>Y6                                                                                                    | A p.41へ A p.41へ A p.41へ A b. D 選択 D 遊遊保険② Y 11 Y 22 Y 33 Y 44 Y 55 選択しない                                                                                                    |
|     | 3 ブ<br>て<br>化<br>完   | ランの選択が<br>も確認します<br>3の保険1<br>第<br>5<br>5<br>5<br>5<br>5<br>5<br>5<br>5<br>5<br>5<br>5<br>5<br>5                                                                                                    | 「終了したら、<br>「。<br>」も含め、すべ<br>「次へ] ボタン<br>「次へ] ボタン<br>「次へ] ボタン<br><b>険の相対する</b><br><b>大クロン</b><br>マンフレット<br>プラン<br>ルフプラン                                     | 続いて画面を下<br>ての選択が<br>をタップします。<br>ろプラン<br>目み合わせ以外で<br>表記<br>型名<br>Y1+Y11<br>Y2+Y22<br>Y3+Y33<br>Y4+Y44<br>Y5+Y55<br>Y6<br>Y7 | ・<br>・<br>ボー<br>ボー<br>ボー<br>ボー<br>ボー<br>ボー<br>ボー<br>ボー<br>ボー<br>ボー                                                                                                    | ADDER TO A TO A TO A TO A TO A TO A TO A TO                                                                                                    |

 例) 遊遊セットプランの Y1+Y11 に加入の場合は、<u>遊遊保険①の項目で「Y1」を選択し、</u> <u>遊遊保険②の項目で「Y11」を選択</u>します。

![](_page_28_Figure_0.jpeg)

![](_page_29_Figure_0.jpeg)

![](_page_30_Picture_0.jpeg)

例)特定生活習慣病倍額プランの A1 + A11 に加入の場合は、<u>新・団体医療保険①の</u> <u>項目で「A1」を選択し、新・団体医療保険②の項目で「A11」を選択</u>します。

## 2.(3)被保険者登録・プランの選択

# C.解約手続きをされる方

| 加人手続きし被保険者登録・ノフ                                                                                                    | ンの選択」 C.解約手続きをされる方                |
|----------------------------------------------------------------------------------------------------|-----------------------------------|
| 1 加入者情報の登録 2 プランの選択                                                                                                    | 健康告知<br>3 告知・確認事項<br>4 加入内容・重要事項  |
| 〔被保険者登録・プランの選択〕 画面( ī                                                                                                    | 画面全体イメージ)                         |
| 大成建設グループ         CF           1         2 被保険者の登録         3         4           1         2 被保険者の登録         3         4           ・         ・         補償の対象となる方(被保険者)の氏名・生年月         1           ・         ・         ・         ・         ・           ・         ・         ・         ・         ・         ・         ・         ・           ・         ・         ・         ・         ・         ・         ・         ・         ・         ・         ・         ・         ・         ・         ・         ・         ・         ・         ・         ・         ・         ・         ・         ・         ・         ・         ・         ・         ・         ・         ・         ・         ・         ・         ・         ・         ・         ・         ・         ・         ・         ・         ・         ・         ・         ・         ・         ・         ・         ・         ・         ・         ・         ・         ・         ・         ・         ・         ・         ・         ・         ・         ・         ・         ・         ・         ・         ・         ・         ・         ・ | 画面を下にスクロールして、手続きしたい<br>プランを確認します。 |
| <ul> <li>一回分保険料 0,000円</li> <li>■ 被保険者情報を削除</li> <li>ご加入者と被保険者は同じですか</li> </ul>                                                                                                    | 【被保険者情報】<br>被保険者情報を入力します。         |
| 従業員番号       加入者番号                                                                                                    | 被保険者単位の解約をされる方<br>⇒ <b>p.36へ</b>  |
| ご加入者名(姓)                                                                                                    |                                   |
| <b>団体傷害保険①</b><br>ファミリーF1型                                                                                                    | 【団体傷害保険】<br>団体傷害保険のプランを確認します。     |
| 保険料 0,000円<br>保険料表<br>死亡・後遺傷害保険金<br>本人:250万<br>配偶者:200万<br>その他親族:150万                                                                                                    | 保険プラン単位の解約をされる方<br>⇒ <b>p.37へ</b> |
| 団体傷害保険②                                                                                                    |                                   |
| ファミリーF11型<br>保険料 0,000円<br>保険料表<br>死亡・後遺傷書保険金<br>本人:400万<br>配偶者:250万<br>その他親族:200万                                                                                                    |                                   |
|                                                                                                    |                                   |

![](_page_33_Figure_0.jpeg)

![](_page_34_Figure_0.jpeg)

![](_page_35_Picture_0.jpeg)

![](_page_36_Picture_0.jpeg)

![](_page_37_Figure_0.jpeg)

### 加入手続き〔健康告知/確認・告知事項〕

(4)〔健康告知/確認・告知事項〕画面

「健康状態に関する告知」をいただく前に

健康状態に関する告知にあたってご注意いただきたいことと、告知書の個人情報の取り扱い に関する事項を記載しています。

パップアップ画面を下にスクロールし、健康告知、個人情報の取り扱いについて確認 します。 × 健康告知/確認・告知事項 「健康状態に関する告知」をいただく 前(こ 所得補償保険 · 団体長期障害所得補償保 険・団体用医療保険にご加入される方へ 健康状態に関する告知にあたってご注意い ただきたいことと、個人情報の取扱いに関 個人情報の取扱いに同意の上ご加入く ださい。 (SJ20-15697:2021年02月24日作成) 同意しました キャンセル 2 ご同意いただける場合は、 [同意しました] ボタンをタップするとポップアップが閉じます。

![](_page_39_Picture_0.jpeg)

![](_page_40_Picture_0.jpeg)

![](_page_41_Picture_0.jpeg)

### 加入手続き〔お申込手続き完了〕

#### (6)〔お申込手続き完了〕 画面

![](_page_42_Figure_2.jpeg)

### 加入手続き〔お申込手続き完了〕

#### 〔加入依頼内容控・告知書控え〕

[ご加入内容控えを表示] と [告知書控えを表示] ボタンを押下し、「ご加入依頼内容控」と [告知書控え」を印刷して、お手元に保管ください。

※印刷には「Adobe社AcrobatReader5.0」以上が導入されていることが条件となります。

#### ご加入依頼内容控(サンプル)

| 加入者往所·氏:                                            | 名)                                               |                               |                            | 明細盤                                   | 理道号1       |           |      |
|-----------------------------------------------------|--------------------------------------------------|-------------------------------|----------------------------|---------------------------------------|------------|-----------|------|
|                                                     |                                                  |                               |                            | 職員書                                   | 時<br>課題日 3 | 222222222 |      |
|                                                     |                                                  |                               |                            | 明編整                                   | 理書号 4      |           |      |
|                                                     |                                                  | 1047 249                      |                            | 日往名                                   | 2006       | A00001    |      |
|                                                     |                                                  | 774 711                       | •                          | 明編集                                   | 理曲号 7      |           |      |
| 手続きいただい。<br>不明点などござい<br>お、内容を変更<br>度ログインして、<br>起約情報 | イブラン内容は下記<br>いましたら、取扱代<br>してお手続きされた<br>お申し込みください | のとおりとなっ<br>理らまでお問い<br>い場合、尊集期 | こおります。<br>らわせくだき<br>夢中でしたら | <ol> <li>に、</li> <li>何度も内容</li> </ol> | を変更すること    | ができます。    |      |
| <b>正芳香号</b> 94                                      |                                                  |                               |                            | 加入者                                   | 1一回分合計     | 保険料 40000 |      |
| 团体名称 💼                                              |                                                  |                               | _                          |                                       |            |           |      |
| 保険期間 200                                            | alformotioned                                    | 2022/01/2022                  | 000 00 70                  |                                       |            |           |      |
| 电达内容                                                |                                                  |                               |                            |                                       |            |           |      |
| 被保防                                                 | <b>卖者番号</b>                                      | 1                             |                            |                                       |            |           |      |
| 保険者氏名                                               | 生年月日                                             | 職里                            |                            |                                       | 補償外        | 掾外とする疾病   |      |
| 1041-012                                            |                                                  | 1                             | 四件                         |                                       |            |           |      |
| 껲                                                   | 口数                                               | 1回分<br>保護業業(円)                | 払込方法                       | 植目                                    |            | 補償内容      | 保険金額 |
|                                                     |                                                  |                               |                            |                                       |            |           | 2.5  |

#### ( 告知書控え ) 「健康状態に関する告知書 NCJ. ner and an and a second second s ar (1) NINK ACCURA er i si dille 94,04 TEASE day a (NAR DARE DARE AND A DESCRIPTION OF A DARE OF A DARE AND A DARE AND A TO, DATABASE BCP (adda activ (add) (add) (add) (add) (add) (add) mades (10-10-0-40m)(add)(add) (add) (add) Real (0) (add) (add) (add) (add) (add) (add) (add) Real (0) (add) (add) . Service and the Sel. 583. 21 15. -11:37 44-10 「加加 And a Langes. 1 22735\* 1 24044 24142 11014 (122221) 17048 10048 100 令和 3年 2月25日。

告知書控え(サンプル)

#### 以上で、ご加入手続きは完了です。

#### dantai-netservice@sompo-japan.co.jp

To:自分 このたびは損保ジャパンの団体契約WEB手続きサービスをご利用 いただき、ありがとうございました。

ソンポタロウ 様のお申込みを受付けました。

保険期間 : 令和5年7月1日から 令和6年7月1日まで

証券番号:912312A604

お申込みが完了すると、登録したメールアドレスに 損保ジャパンより申込み受付完了メールが送信さ れます。 【送信元メールアドレス】

dantai-netservice@sompo-japan.co.jp

※受信できない場合、迷惑メール設定などをご確認ください。

### 加入手続き〔お申込手続き完了〕

#### 〔トップページ〕画面

再度、ログインして、ご加入依頼内容控と告知書控を印刷することができます。

![](_page_44_Picture_3.jpeg)

![](_page_44_Picture_4.jpeg)

[終了] ボタンをタップして、画面を終了してください。

▶ 終了

3

### 4. その他の機能

# お申込内容の確認 一時保存機能 パスワードの変更 パスワードをお忘れの方

### その他の機能〔お申込内容の確認〕

4 その他の機能

#### 〔お申込内容の確認〕 画面

既にご加入いただいている場合、〔お申込内容の確認〕画面で内容を確認することができます。

![](_page_46_Figure_4.jpeg)

### その他の機能〔一時保存機能〕

#### 〔各種〕画面

申込手続きを完了しない場合、途中まで入力していた内容を一時保存する機能があります。

![](_page_47_Figure_3.jpeg)

### その他の機能〔パスワードの変更、パスワードをお忘れの方〕

#### 〔ログイン〕 画面

初回ログイン時、ログインIDとパスワードは従業員ごとに以下のように設定されています。

ログインID : 従業員番号(8桁)

パスワード: 生年月日(西暦8桁) (例) 19900701

パスワードを変更したい方

パスワードを変更したい場合は、画面左上のMENUボタンにカーソルを合わせ、 「パスワードの変更」をタップすることで変更可能です。

![](_page_48_Picture_7.jpeg)

|          | ,                                                              |
|----------|----------------------------------------------------------------|
| 45078    |                                                                |
| ۲        |                                                                |
| •••••    |                                                                |
|          |                                                                |
| ログイン     | ,                                                              |
|          |                                                                |
| に謳りがちります | 1カカ家を破                                                         |
|          | ID(従業員番号<br>45678<br>-・ド<br>・・・・・・・・・・・・・・・・・・・・・・・・・・・・・・・・・・ |

#### パスワードをお忘れの方

ご自身で再設定はできないため、 大成有楽不動産保険部に連絡し、 パスワードの初期化を依頼してください。

![](_page_49_Figure_0.jpeg)

前年既に加入しており、同条件で継続加入したいのですが、どのように手続きをすれば 良いですか?

#### Α1

**Q**1

申込み手続きをしなくても自動継続となります。ログインいただき、「お申込内容の確 認」から、現在のご加入状況を確認いただき、問題ないことを確認することを推奨して おります。参照: P46 その他の機能〔お申込内容の確認〕

Q2 誤った内容で申込みをしてしまいました。訂正はどのように手続きをすれば良いですか?

**A2** 再度お申込手続きにて、訂正したい箇所を修正の上、申込みを完了してください。 募集期間中は何度でも上書き可能で、最後に申込みが完了した内容で申込み内 容確定となります。

**Q**3 募集期間終了後に、申込内容に誤りがあることが発覚しました。訂正はできますか?

A3 原則できないため、申込みが完了したら、正しく申込みができているかご加入内容控 えで確認してください。募集期間終了直後の場合は、訂正できる可能性があるため、 大成有楽不動産株式会社 保険部 までお問合せください。

Α4

**Q5** 

**A6** 

**Q7** 

Q4 [申込] ボタンがグレーになって、ボタンを押すことができず先に進むことができません。

画面を一番下までスクロールし、「上記加入内容を確認しました」と「重要事項を確認する」にチェックを入れてください。両方にチェックが入ると、 [申込] ボタンを押すこ とができます。

参照: P41 加入手続き (加入内容および重要事項のご確認/申込)

申込みが完了しましたが、申込完了メールが届きません。

A5 加入者情報の登録でメールアドレスの登録が間違っている、迷惑メールに振り分けられている、dantai-netservice@sompo-japan.co.jp い設定になっているなどの原因が考えられます。メール送信元のドメインを指定している方は「@sompo-japan.co.jp」からのメールを受信できるように設定してください。

Q6 募集期間終了後に、申込内容を確認できますか?

確認可能です。募集期間中と同様にログインしていただき、お申込内容の確認ボタン から確認してください。参照: P44 加入手続き〔お申込手続き完了〕

画面遷移の際に、動かなくなったり、処理中で固まってしまったりしてしまいます。

A7 通信状況が悪い可能性がありますので、時間を変えてみたり、通信環境の良い場所 でお試しください。

Q8 更新後の加入内容を確認できますか?

> 確認可能です。次年度募集用のURLからログインしていただき、お申込内容の確認 ボタンから確認してください。参照: P44 加入手続き〔お申込手続き完了〕

**Q9** 

**A8** 

「再ログイン」のポップアップが出た場合、どのように対応すればよいでしょうか。

A9 ログアウト・終了ボタンを押さずに、×でWEB画面を閉じた場合、放置した時間にかか わらず「再ログイン」のポップアップが表示されます。 手続きを再開したい場合、ログアウト後再ログインしてください。 手続きが完了している場合ログアウト・終了ボタンを押して、WEB画面を閉じてくださ い。

Q10 半角カナの入力方法がわかりません。

A10

一般的には、ひらがなで入力してから変換ボタンをタップすることで変換候補に半角カ ナが表示されます。入力方法が不明な場合、お使いの機器の取扱説明書をご覧くだ さい。

Q11 加入者カードのPDFが立ち上がらずエラーとなります。 A11 デバイスにPDF閲覧アプリがダウンロードされているかご確認ください。 「このファイルを開くためのアプリがありません」というエラーが表示される場合は 「Adobe Acrobat Reader」アプリをインストールし、PDFが開けるかをご確認くださ い。

Q12 団体傷害のファミリー型、パーソナル型それぞれの入力方法がわかりません。

### A12

ファミリー型:加入者本人 (p.11参照) のみ被保険者登録欄に被保険者情報を 入力ください。

パーソナル型:右上の「もうひとり追加する」ボタンよりタブを追加し、被保険者全員の 情報を被保険者登録欄を入力ください。